附件5:

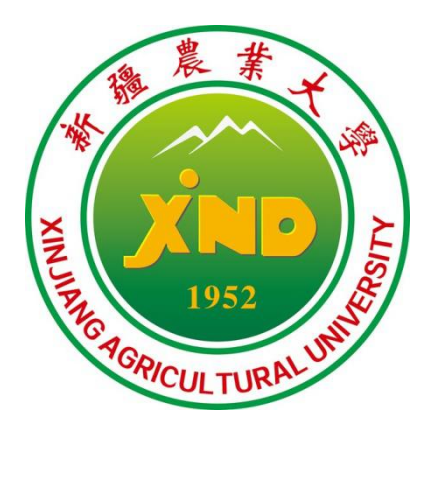

# 招聘网站 使用手册

## 2022 年1 0 月

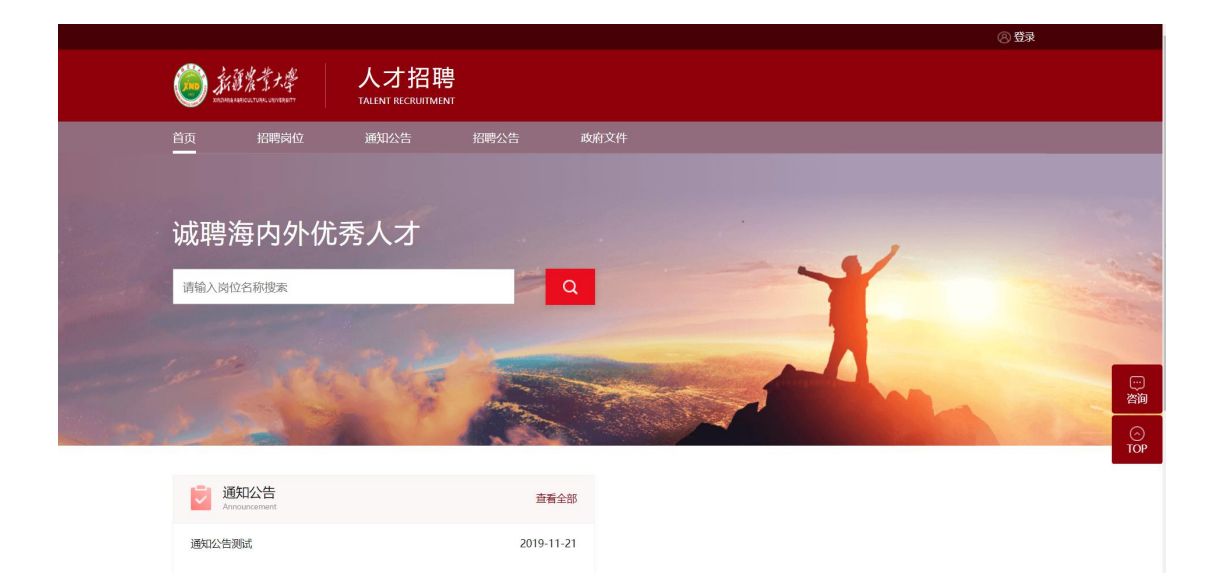

## 1.1 个人角色

#### 1.1.1 招聘网站首页

#### 注:现在个人端是网站方式访问,所以管理端没有菜单授权,直接通过网站地址访问,地 址通过二级域名转发;

- 1、招聘网站支持蓝色(blue)和红色(cherry)两种皮肤,出库默认肤色红色;
- 网站的首页、招聘岗位这两处的导航栏是固定不提供配置,后面的通知公告、政策文件 等栏目可以通过管理端的"设置页面模块"菜单配置完成;
- 未登录情况可以查看岗位信息、通知公告功能;申请岗位、提交简历、在线咨询需登录 后才可以操作;
- 4、注册模块默认出库使用了身份证校验;
- 5、 登录支持注册登录和校内人员使用 ids 登录;
- 6、建议使用谷歌浏览器以及 360 浏览器访问。

招聘网站网址: http://zp.xjau.edu.cn/rsfw/sys/zpglxt/extranet/index.do

|     |                      |                            |            |   |   | <b>反登</b> ② |           |
|-----|----------------------|----------------------------|------------|---|---|-------------|-----------|
|     |                      | 人才招聘<br>TALENT RECRUITMENT |            |   |   |             |           |
|     | 首页    招聘岗位           | 通知公告 招聘                    | 聘公告 政府     |   |   |             |           |
|     |                      |                            |            |   |   |             |           |
|     | 诚聘海内外优秀              | §人才                        |            |   | , |             |           |
|     | 请输入岗位名称搜索            |                            | Q          |   | Y |             | - Indered |
|     |                      |                            |            |   |   |             |           |
|     |                      | Pher                       |            | - |   |             |           |
| 200 | 122                  | P.S                        |            |   |   |             |           |
|     |                      |                            |            |   |   |             | TOP       |
|     | 通知公告<br>Announcement |                            | 查看全部       |   |   |             |           |
|     | 通知公告测试               |                            | 2019-11-21 |   |   |             |           |

## 1.1.2 登录/注册

在招聘网站首页点击右上方登录按钮即可弹出登录注册窗口。注册通过邮箱以及身份证 进行注册,一个身份证只能注册一个账号。邮箱需激活才可注册成功,邮件会发至邮箱。由 于厂商的原因有些邮件会定义为垃圾邮件,如不在邮箱中可在垃圾箱中查找。

|                       |              |                                   |                            |            |            |      |   | 83                    | ×          |
|-----------------------|--------------|-----------------------------------|----------------------------|------------|------------|------|---|-----------------------|------------|
|                       |              | 羅窟業大學<br>MARCOL TURK LANY VERSITY | 人才招聘<br>TALENT RECRUITMENT |            |            |      |   |                       |            |
|                       | 首页           | 招聘岗位                              | 通知公告                       | 招聘公告       | 政府文件       |      |   |                       |            |
|                       |              |                                   |                            | 登录         |            | ×    |   |                       |            |
|                       | 诚聘           | 每内外优                              | 秀人才                        | 邮箱         |            |      |   |                       |            |
|                       | 1946 1 194   |                                   |                            | 密明         |            | 0    | ~ |                       |            |
|                       | 時個人肉()       | 1名称搜索                             |                            |            |            | 忘记密码 |   |                       |            |
| and the second second |              |                                   | ton de                     |            | 登录         |      |   |                       |            |
|                       |              |                                   | A ME                       |            | 建议使用谷歌浏览器  | 1    |   |                       | ····<br>咨询 |
|                       |              | and a                             | ALL COL                    |            | 没有账号? 立即注册 |      |   | and the second second | ⊖<br>TOP   |
|                       | <b>i</b> iii | 知公告                               |                            |            | مغر        |      |   |                       |            |
|                       | And And      | iouncement                        |                            | THE SECOND | 18.00      |      |   |                       |            |
|                       | 通知公告》        | 则试                                |                            | 2019-1     | 1-21       |      |   |                       |            |

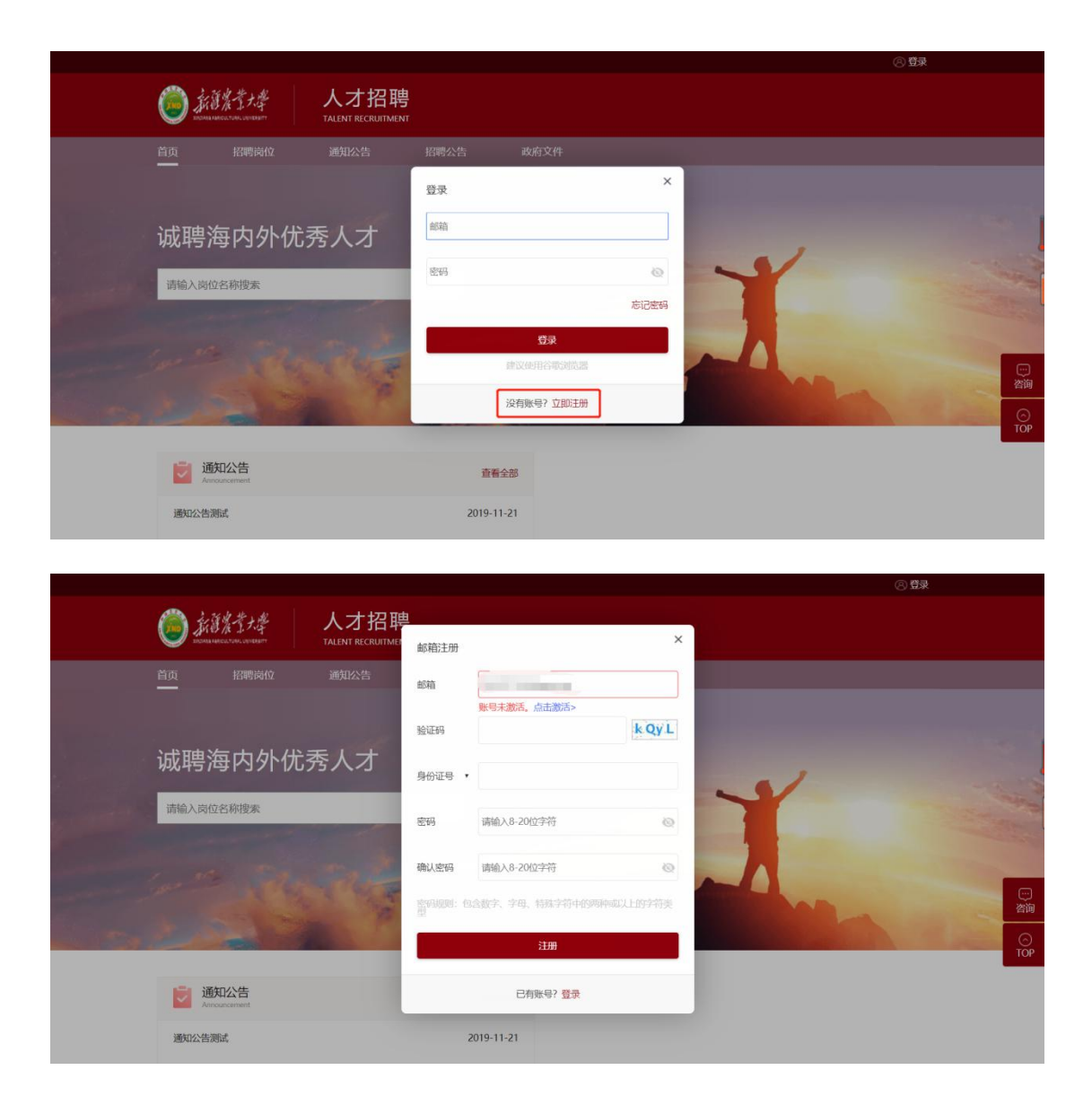

## 1.1.3 招聘岗位

用于展示岗位信息,点击岗位即可查看岗位信息以及申请岗位。

| 2172MIA AAA | IOULTURAL UNIVERSITY | TALENT | RECRUIT | TMENT       |      |                 |           |      |            |
|-------------|----------------------|--------|---------|-------------|------|-----------------|-----------|------|------------|
| 甸页          | 招聘岗位                 | 通知     | 公告      | 招聘公告        | 政府   | <del>7</del> 文件 |           |      |            |
| 请输入岗位       | 名称搜索                 |        |         | Q           | Į.   |                 |           |      |            |
| 招聘种类        | 不限                   | 专业技术岗位 |         |             |      |                 |           |      |            |
| 招聘计划        | 不限                   | 测试计划2  |         |             |      |                 |           |      |            |
| 招聘单位        | 不限                   | 机关党总支  | 外事处     | 经济与贸易学院     | 管理学院 | 办公室 (党办、校办)     | 食品科学与药学学院 | 组织部  | 人事处 更多 >   |
|             |                      |        |         |             |      |                 |           |      |            |
| 岗位名称        |                      |        |         | 招聘单位        |      | 招聘种类            |           | 拟招人数 | 截止时间       |
| 专任教师3       |                      |        |         | 水利与土木工程学院   |      | 专业技术岗位          |           | 2    | 2019-12-05 |
| 文秘          |                      |        |         | 办公室 (党办、校办) |      | 专业技术岗位          |           | 1    | 2019-12-05 |
| 专任教师2       |                      |        |         | 经济与贸易学院     |      | 专业技术岗位          |           | 1    | 2019-12-05 |
| 专任教师1       |                      |        |         | 经济与贸易学院     |      | 专业技术岗位          |           | 2    | 2019-12-05 |
| 专任教师5       |                      |        |         | 管理学院        |      | 专业技术岗位          |           | 3    | 2019-12-05 |
| 专任教师4       |                      |        |         | 交通与物流工程学院   |      | 专业技术岗位          |           | 4    | 2019-12-05 |

### 1.1.4 我的简历

设计理念:我的简历展示的是核心简历库,每申请一个岗位都会存在一份静态历史简历, 而我的简历存放的是最后提交的最新简历;因为核心简历是存放所有种类简历的合集,所以 当应聘者提交了不同种类的岗位申请后,我的简历会出现种类选择,便于展示不同种类的简 历信息;

退回的简历信息是提交时封存的历史简历,点击重新编辑,会从我的简历获取最新简历 信息进行更新;

|                                                       |                              |                                             | 白消息 🕦 🕴 🖻 🗄      | 我的简历 🕴 🖪 我的申词 | 请 📔 🛞 15887654321 🖌 📗 🤅 | 🛯 简体中文 🖌       |
|-------------------------------------------------------|------------------------------|---------------------------------------------|------------------|---------------|-------------------------|----------------|
| Wisedu <sub> </sub>                                   | 人才招聘<br>TALENT RECRUITMENT   |                                             |                  |               |                         |                |
| 首页 招聘岗位                                               | 通知公告                         | 选择招聘种类                                      | - <del>.</del> . | ×             |                         |                |
| 个人中心<br>(三) 我的申请                                      | ┃ 我的申请                       | <ul> <li>其他专业技术岗位</li> <li>党政管理肉</li> </ul> |                  |               | 魯 草稿                    | <b></b>        |
| <ul> <li>○ 消息通知</li> <li>●</li> <li>① 修改密码</li> </ul> | 院系秘书<br>化工学院   20<br>◎       |                                             | 确定               | 取消            | 撤销 查看简历<br>一            | (U)<br>資源<br>〇 |
|                                                       | 2019-08-01<br>14:19<br>其他专技岗 | 立发布 医肥                                      |                  | UC JHIX       | ▲53                     | тор            |

|               |                                       |                       |                                                                    | 🗅 消息 🚺 🕴 🖹 我的简历 | 🔄 我的申请   🤇 | 3 15887654321 *                      |
|---------------|---------------------------------------|-----------------------|--------------------------------------------------------------------|-----------------|------------|--------------------------------------|
| Wise          | du 金融教育                               | 人才招<br>TALENT RECRUIT | 聘                                                                  |                 |            |                                      |
| 首页            | 招聘岗位                                  | 立 通知公告                | 招聘公告 政                                                             | 如府文件 办事指南       | ī          |                                      |
| <b>基</b><br>姓 | <b>基本信息 *</b>                         | 李立富                   | 性别                                                                 | 男               | / 编辑       | 2                                    |
| 8             | 1生日期                                  | 1982-01-14            | 籍贯                                                                 |                 |            |                                      |
| R             |                                       | 汉族                    | 身份证件类型                                                             |                 |            | 请上传证件照                               |
| 民身健           | 6族<br>计份证件号<br>建康状况                   | 汉族                    | 身份证件 <del>类型</del><br>政治面貌<br>婚姻状况                                 |                 |            | 请上传证件照<br>简历完成度: 100% 预览 <b>简历</b>   |
| 目開            | 6族<br>4份证件号<br>1康状况<br>1家(地区)<br>1业学校 | 汉族<br>南京大学            | 身份证件类型         政治面貌           婚姻状况            最高学历            最高学位 | 博士研究生毕业         |            | 请上传证件照<br>而历完成度: 100% 预洗菌历<br>① 基本信息 |

## 1.1.5 个人中心

#### 1.1.5.1 我的申请

我的申请展示已经有流程的申请记录,未提交的统一在右上角的草稿箱中:

| 个人中心       | ┃ 我的申请                                                             |  |
|------------|--------------------------------------------------------------------|--|
| 自我的申请      |                                                                    |  |
| ♀ 消息通知   ● | 院系秘书 電路中<br>化工学院   200X年金智大学   申请时间: 2019-08-01 14:19              |  |
| ☆ 修改密码     | <b>⊘</b> OOO                                                       |  |
|            | 提交申请 资格审查 笔记面试体检 校内审核 录用<br>2019-08-01<br>14:19                    |  |
|            | <b>其他专技岗位发布 已恐用</b><br>知识产权学统   20XX年金智大学   申请时间: 2017-03-10 14:52 |  |
|            | ØØØØØ                                                              |  |
|            | 提交申请 初审 笔试、面试 校内审核 校级审核 录用                                         |  |

#### 1.1.5.2 消息通知

用于展示管理端发送的笔试、面试等通知消息:

|                                                                          |                                                                                                    |                                                                        |             | 🗋 消息 🚺     | 🖹 我的简历    | 民 我的申请 | ⊗ 15887654321 Ƴ                                  | CN 简体中文 >                               |                     |
|--------------------------------------------------------------------------|----------------------------------------------------------------------------------------------------|------------------------------------------------------------------------|-------------|------------|-----------|--------|--------------------------------------------------|-----------------------------------------|---------------------|
| Wisedu                                                                   | 金額救育                                                                                                    | 人才招聘<br>TALENT RECRUITMENT                                             |             |            |           |        |                                                  |                                         |                     |
| 首页                                                                       | 招聘岗位                                                                                                    | 通知公告                                                                   | 招聘公告        | 政府文件       | か事指南      |        |                                                  |                                         |                     |
| <ul> <li>个人中心</li> <li>■ 我的申请</li> <li>○ 消息通知</li> <li>合 修改密研</li> </ul> | <ul> <li>a</li> <li>a</li> <li>a</li> <li>a</li> <li>a</li> <li>b</li> <li>a</li> <li>b</li> <li>a</li> <li>b</li> <li>a</li> <li>b</li> <li>a</li> <li>b</li> <li>a</li> <li>b</li> <li>a</li> <li>b</li> <li>a</li> <li>b</li> <li>a</li> <li>b</li> <li>a</li> <li>b</li> <li>a</li> <li>b</li> <li>a</li> <li>b</li> <li>a</li> <li>b</li> <li>a</li> <li>b</li> <li>a</li> <li>a</li></ul> | <ul> <li>満息通知</li> <li>泉田通知</li> <li>恭喜您,您E</li> <li>&lt; 1</li> </ul> | 3成功被全额大学录用, | 您将入眼的部门为如识 | 产权学院,岗位为新 | 请仔细    | 网读通知,并点击按钮进行<br>2019-0<br>我们会尽快安排入职事直<br>显示第1至1项 | - 确定是否参加<br>- 6-10 19:30:59<br>- 4.<br> | …<br>登询<br>で<br>TOP |

#### 1.1.5.3 修改密码

用于应聘者修改登录密码:

|                |                            |             | 🗋 消息 🕕 | 🖹 我的简历 | 民 我的申请 | ⊗ 15887654321 ¥ | □ 简体中文 > |          |
|----------------|----------------------------|-------------|--------|--------|--------|-----------------|----------|----------|
| Wisedu 金碧虹育    | 人才招聘<br>TALENT RECRUITMENT |             |        |        |        |                 |          |          |
| 首页 招聘岗位        | 通知公告                       | 招聘公告        | 政府文件   | の事指南   |        |                 |          |          |
| 个人中心<br>盲 我的申请 | ┃ 修改密码                     |             |        |        |        |                 |          |          |
| ○ 消息通知 🔒       | 账户                         | 158****4321 |        |        |        |                 |          | ご<br>咨询  |
| 合 修改密码         | 原密码                        |             |        |        |        |                 |          | ⊖<br>TOP |
|                | 新密码                        | 请输入新密码      |        |        |        |                 |          |          |
|                | 确认新密码                      | 请再次输入新密码    |        |        |        |                 |          |          |